# CENTRAL VIRTUAL IPLAN

# **TELÉFONOS Y ADAPTADORES**

PANEL DE OPERADORA CISCO SPA 500S / LINKSYS SPA 932

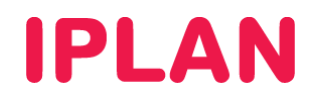

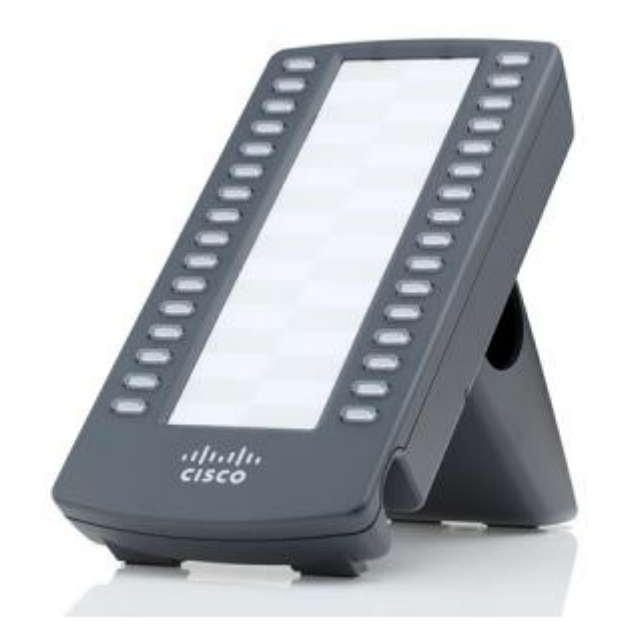

# ÍNDICE

| 1. | . Introducción                                   | Pág. 03 |
|----|--------------------------------------------------|---------|
| 2. | . Configuración en Central Virtual               | Pág. 03 |
|    | 2.1 Ingresando a Central Virtual                 | Pág. 03 |
|    | 2.2 Ingresando a la Configuración por Interno    | Pág. 04 |
|    | 2.3 Configurando la Luz de Indicación de Ocupado | Pág. 05 |
| 3. | . Configuración en la Web del Teléfono           | Pág. 07 |
|    | 3.1 Ingresando a la Web del Teléfono             | Pág. 07 |
|    | 3.2 Attendant Console                            | Pág. 07 |
|    | 3.3 Attendant Console Status                     | Pág. 08 |

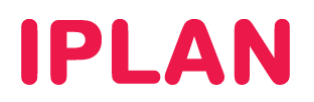

# 1. INTRODUCCIÓN

El presente instructivo tiene como objetivo guiarte para que puedas configurar e implementar los complementos de **Panel de Operadora Cisco SPA 500S** y **Linksys SPA 932**, bajo modalidad venta o adquiridos a terceros. Ambos paneles se conectan y configuran de la misma manera.

Para garantizar que estos paneles queden bien configurados y no surjan inconvenientes luego de la implementación, se deberá configurar el **Teléfono IP** conectado al **Panel de Operadora** siguiendo los instructivos disponibles en el **Centro de Ayuda IPLAN** en <u>http://clientes.iplan.com.ar/centrodeayuda</u>

# 2. CONFIGURACIÓN EN CENTRAL VIRTUAL

Para poder configurar los **Paneles de Operadora**, es necesario que ingreses a la plataforma web de **Central Virtual IPLAN**, la cual te permite autogestionar todas las funcionalidades. Esta requiere el usuario y clave de **Administrador** brindado en el mail de activación del servicio.

En caso de no contar con el usuario y clave de **Administrador**, deberás realizar un procedimiento de recuperación siguiendo los pasos del instructivo titulado **Password Recovery de Administrador vía Portal IPLAN**, publicado en el **Centro de Ayuda IPLAN** en <u>http://clientes.iplan.com.ar/centrodeayuda</u>

Por otra parte, es necesario configurar algunos parámetros en la configuración Web del teléfono IP del cual depende el **Panel de Operadora**. Para la configuración del **Teléfono IP**, deberás acceder vía Web al mismo, ingresando a la dirección IP del teléfono en el navegador.

A lo largo del instructivo describiremos en detalle cómo poder llevar a cabo tanto la configuración en la plataforma de **Central Virtual IPLAN** como la configuración Web.

A efectos de este instructivo, tomamos como referencia el **Teléfono IP Cisco SPA504G**, aunque la configuración es la misma o similar en otros equipos que soporten **Panel de Operadora**.

Tené en cuenta que para que esta configuración pueda funcionar, deberás realizar el conexionado correcto de los equipos siguiendo los pasos del instructivo **7.x.1 – Conexionado** publicado en el **Centro de Ayuda de IPLAN** en <u>http://clientes.iplan.com.ar/centrodeayuda</u>

## 2.1 INGRESANDO A CENTRAL VIRTUAL

Para entrar a la plataforma de **Central Virtual IPLAN**, abrí un navegador e ingresá a la página web <u>http://centralvirtual.iplan.com.ar</u>. Una vez dentro, autenticate con el usuario y contraseña de **Administrador** siguiendo los pasos detallados en la imagen a continuación:

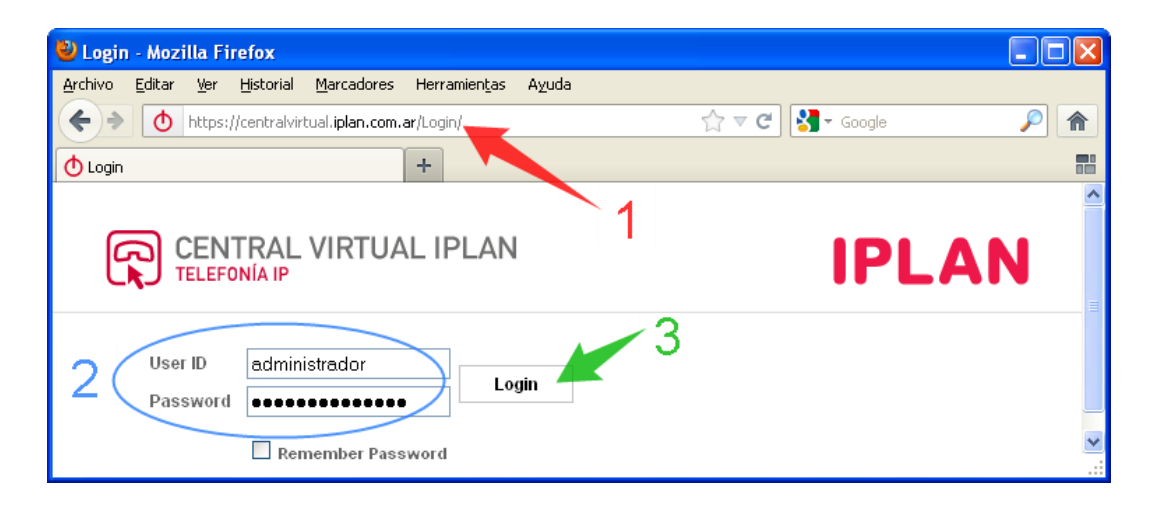

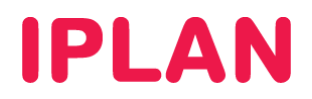

## 2.2 INGRESANDO A LA CONFIGURACIÓN POR INTERNO

El **Panel de Operadora** se debe ser configurado sobre un interno funcionando en el **Teléfono IP** conectado al panel. Para esto, seguí los pasos a continuación:

• Hacé un click en la solapa Perfil y luego en la sección Usuarios.

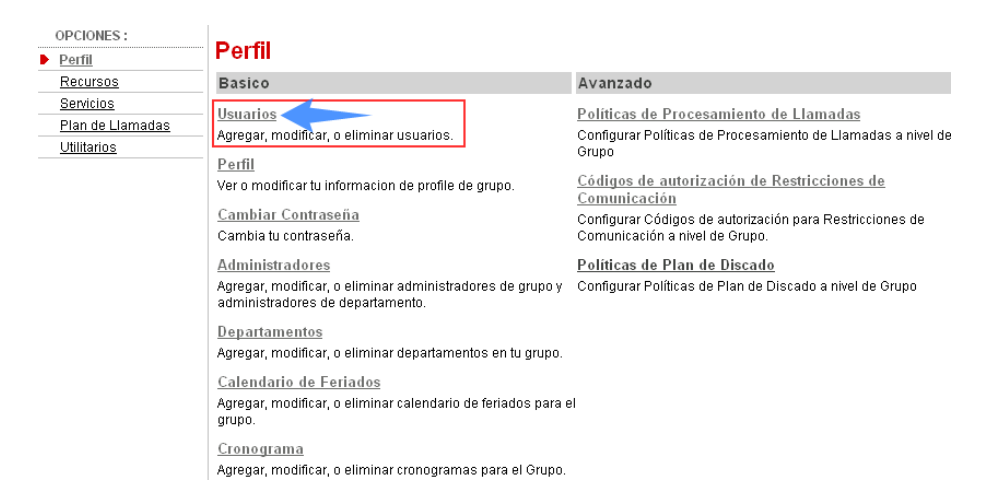

- Una vez dentro, hacé un click en el botón Buscar, para mostrar la lista completa de los Internos del grupo.
- Luego, realizá un click en Editar del Interno al cual vas a configurar.

| Usuarios<br>Agregar un nuevo | usuario o admi          | nistrar usuarios exis    | tentes en su departame         | ento o grupo.                        |                                   |        |  |  |  |  |
|------------------------------|-------------------------|--------------------------|--------------------------------|--------------------------------------|-----------------------------------|--------|--|--|--|--|
| Aceptar                      | Aceptar                 |                          |                                |                                      |                                   |        |  |  |  |  |
| Ingresar                     | criterio de busq        | ueda                     |                                |                                      |                                   |        |  |  |  |  |
| Apellido                     |                         | 🖌 Com                    | ienza con 💌                    |                                      | Bus                               | car    |  |  |  |  |
| Apellido                     | <u>Primer</u><br>Nombre | <u>Departamento</u><br>- | <u>Número de Teléfono</u><br>- | Direcciones de correo<br>electrónico | <u>En Grupo</u><br><u>Troncal</u> | Editar |  |  |  |  |
| 201                          | Interno                 |                          | +54-1150210001                 |                                      |                                   | Editar |  |  |  |  |
| 202                          | Interno                 |                          | +54-1150210002                 |                                      |                                   | Editar |  |  |  |  |
| 203                          | Interno                 |                          | +54-1150210003                 |                                      |                                   | Editar |  |  |  |  |
| 204                          | Interno                 |                          | +54-1150210004                 |                                      |                                   | Editar |  |  |  |  |
| 205                          | Interno                 |                          | +54-1150210005                 |                                      |                                   | Editar |  |  |  |  |
|                              |                         |                          | (Pagina 1 de 1                 | ]                                    |                                   |        |  |  |  |  |
| Aceptar                      |                         |                          |                                |                                      |                                   |        |  |  |  |  |

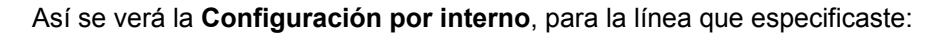

| CENTRAL VIRT<br>TELEFONÍA IP<br>Grupo > Usuarios: 1150210001<br>OPCIONES :<br>Perfil                                                         | UAL IPLAN<br>Perfil                                                                                                    |                                                                                                    |
|----------------------------------------------------------------------------------------------------|----------------------------------------------------------------------------------------------------|----------------------------------------------------------------------------------------------------|
| Llamadas Entrantes                                                                                                    | Basico                                                                                                    | Avanzado                                                                                                    |
| Llamadas Salientes<br>Control de Llamadas<br>Planes de Llamadas<br>Aplicaciones Cliente<br>Mensaiería<br>Comandos de Servicio<br>Utilitarios | Perfil      Ver y configurar informacion de perfil como el nombre, departmento y direccion.      Direcciones      Direcciones permite ver y mantener tus números telefónicos y otras identidades utilizadas para realizar y recibir llamadas.      Contraseñas      Establecer contraseñas de acceso web y portal de voz.      Calendario de Feriados      Agregar, modificar, o eliminar calendario de feriados      Cronograma      Agregar, modificar, o eliminar cronogramas | Asignar Servicios<br>Asignar or desasignar servicios y paquetes de servicios.<br><u>Políticas de Aplicación de Llamadas</u><br>Seleccionar Aplicaciones de Control de Llamadas habilitadas<br>para un usuario.<br><u>Políticas de Llamadas</u><br>Configurar Políticas de Llamadas de usuario<br><u>Políticas de Procesamiento de Llamadas</u><br>Configurar Políticas de Procesamiento de Llamadas a nivel<br>de usuario.<br><u>Códigos de autorización para Restricciones de<br/>Comunicación</u><br>Configurar códigos de autorización de Restricciones de<br>Comunicación para un usuario. |

IPLAN | iplan.com.ar | NSS S.A. Reconquista 865 | C1003ABQ | Buenos Aires | Argentina Tel: 54-11-5031-6300 / Fax: 54-11-5031-6301

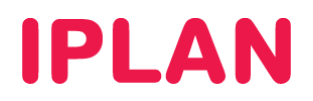

# 2.3 CONFIGURANDO LA LUZ DE INDICACIÓN DE OCUPADO

Tras haber realizado los pasos anteriores, dirigite a la sección **Aplicaciones Cliente** dentro de la configuración por Interno de la línea del **Teléfono IP** donde está conectado el **Panel de Operadora**.

Una vez dentro, ingresá en la sección Luz de Indicación de Ocupado. Esta sección no será visible desde cualquier Interno, sino que solamente será visible en Internos que la tengan contratada.

El interno que está asociado al **Teléfono IP** que cuenta con el **Panel de Operadora** conectado, debe contar con esta licencia en la plataforma de **Central Virtual**.

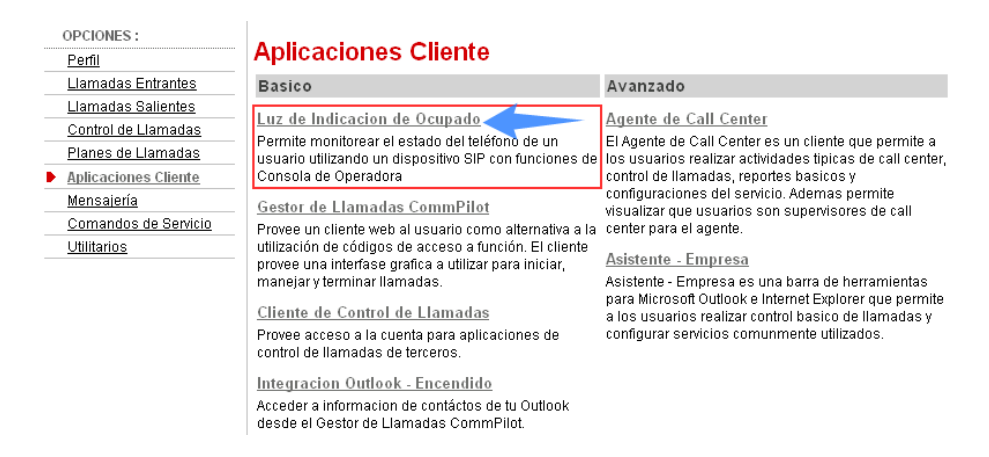

En esta sección se configura una lista con los Internos a monitorear desde el **Panel de Operadora**. Por el momento se pueden monitorear máximo 50 internos en simultáneo. Tené en cuenta también gue en los **Teléfonos IP** solamente es posible usar una sola lista de internos a monitorear (Lista URI)

#### Pasos para la configuración

- Definí un nombre para la Lista URI que contenga la lista de los Internos a incluir en el Panel de Operadora.
  NOTA: Te recomendamos utilizar el siguiente formato como nombre: xxxxxxx\_BLF, donde xxxxxxx es tu número de interno sin cero delante y donde \_BLF es un distintivo.
- Hacé un click en el botón Buscar para que se despliegue la lista de internos disponibles.

IPLAN | iplan.com.ar | NSS S.A. Reconquista 865 | C1003ABQ | Buenos Aires | Argentina Tel: 54-11-5031-6300 / Fax: 54-11-5031-6301

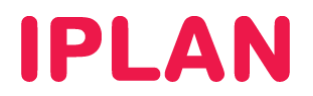

- Elegí los internos en el recuadro y utilizá los botones Agregar o Agregar todos para incluirlos en la lista de los Usuarios Monitoreados.
- Acomodá la lista según el orden que deben ir los internos en el Panel. Para ello, usá los botones Subir y Bajar y finalmente realizá un click en Aceptar para guardar los cambios.

| L <b>uz de Indicacion de Ocupado</b><br>Campo de Línea Ocupada le permite crear una lista de usuarios para m<br>Operadora SIP y asignar un SIP URI a la lista. | nonitorear a través de su Teléfono Consola de                                                                    |
|----------------------------------------------------------------------------------------------------|----------------------------------------------------------------------------------------------------|
| Aceptar Aplicar Cancelar                                                                                                    |                                                                                                    |
| Lista URI : sip : 1150210001_BLF                                                                                                    | @ hpbx.iplannetworks.net 💌                                                                                       |
| Ingresar criterio de busqueda                                                                                                    |                                                                                                    |
| Apellido 🔽 Comienza con 🔽                                                                                                    | + Buscar                                                                                                    |
|                                                                                                    |                                                                                                    |
| Usuarios Disponibles                                                                                                    | Usuarios monitoreados                                                                                            |
| Agregar ><br>Eliminar <<br>Agregar Tod<br>Eliminar Tod                                                                                                    | 202, Interno (1150210002)<br>203, Interno (1150210003)<br>204, Interno (1150210004)<br>204, Interno (1150210004) |
|                                                                                                    | Subir Bajar                                                                                                    |
| <b>4</b> 3                                                                                                    |                                                                                                    |
| Aceptar Aplicar Cancelar                                                                                                    |                                                                                                    |

**NOTA:** Es fundamental que esta lista esté definida en el orden exacto en que estaría ubicado cada Interno en la botonera del **Panel de Operadora**.

Esto es porque más adelante deberás configurar los Internos en este mismo orden exacto en la **Configuración Web del Teléfono IP** conectado al Panel, ya que en caso contrario no operará correctamente esta funcionalidad.

Con esto hemos finalizado la configuración del **Panel de Operadora** en **Central Virtual IPLAN**. A continuación te mostraremos las configuraciones que deben realizarse en el **Teléfono IP** para que el **Panel de Operadora** pueda funcionar correctamente.

# **IPLAN**

# 3. CONFIGURACIÓN EN LA WEB DEL TÉLEFONO

## 3.1 INGRESANDO A LA WEB DEL TELÉFONO

Para poder ingresar a la configuración Web del teléfono, es necesario conocer su **Dirección IP**. Para averiguar cuál es la **Dirección IP** del Teléfono, seguí los pasos a continuación:

- Presioná el botón de Menú del teléfono
- Presioná el número 9, correspondiente a la opción Network (ver el campo Current IP)

Para la configuración del **Teléfono IP** deberás acceder vía Web al mismo siguiendo los pasos a continuación:

- Ingresá la Dirección IP del Teléfono en el navegador web y presioná la tecla Enter. Un ejemplo de esto sería la siguiente dirección: <u>http://192.168.1.100</u> si la IP fuera 192.168.1.100.
- Una vez dentro del equipo, hacé un click en el link Admin Login en la parte superior derecha de la pantalla. Al hacer eso, aparecerá una ventana donde se te solicitará un Usuario y Contraseña de Administrador.
- Ingresá el Usuario y la Clave de Administrador. Luego, presioná el botón Aceptar.

**NOTA:** Los datos por defecto para el ingreso del equipo son los siguientes:

Usuario: admin Clave: admin

| Se requiere auten  | ticación                                                                                  | × |
|--------------------|-------------------------------------------------------------------------------------------|---|
| 0                  | Usuario y contraseña son solicitados por http://192.168.1.100. El sitio dice: "spa admin" |   |
| Nombre de usuario: | admin                                                                                     |   |
| Contraseña:        | •••••                                                                                     |   |
|                    | Aceptar Cancelar                                                                          |   |

• Una vez logueado en el equipo hacé un click en el link Advanced para ver todas las opciones disponibles.

| IIIIII Small Business<br>cisco SPA504G Configuration Utility |        |              |              |          |                          | User Login basic   advand |                   |
|--------------------------------------------------------------|--------|--------------|--------------|----------|--------------------------|---------------------------|-------------------|
| Voice                                                        |        | Call History | Personal C   |          | Attendant Console Status |                           |                   |
| Info                                                         | System | SIP          | Provisioning | Regional | Phone                    | User                      | Attendant Console |
| Ext 1                                                        | Ext 2  | Ext 3        | Ext 4        |          |                          |                           |                   |

## 3.2 ATTENDANT CONSOLE

Tras haber realizado los pasos anteriores, dirigite a la sección **Attendant Console** para realizar la configuración del **Panel de Operadora**. Configurá las siguientes opciones:

- Subscribe Expires: 1800
- Unit 1 Enable: Yes
- Unit 2 Enable: Yes
- Server Type: Broadsoft
- En **BLF List URI**, deberás escribir el nombre de la **Lista URI** definida en la sección **Luz de Indicación de Ocupado** dentro de la plataforma web **Central Virtual IPLAN**.
- Dentro del apartado Unit 1 (asumiendo que hay un solo panel conectado), para cada renglón Unit 1 Key x hay que definir una sentencia del siguiente formato:

fnc=blf+sd+cp;nme=INTERNO;sub=NOMBRE-BLF@hpbx.iplannetworks.net;ext=TELEFONO@hpbx.iplannetworks.net

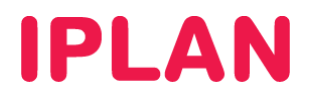

#### **Referencias**

- INTERNO: Número de interno al cual se va a monitorear.
- NOMBRE-BLF: Mismo BLF definido en BLF List URI
- TELEFONO: Número de teléfono completo del interno a monitorear.

Sentencia de ejemplo:

fnc=blf+sd+cp;nme=201;sub=1150210001\_BLF@hpbx.iplannetworks.net;ext=1150210002@hpbx.iplannetworks.net

**NOTA:** Para que esto funcione, si o si deberás configurar los internos en el orden en que figuran en la lista BLF de la plataforma Web de **Central Virtual IPLAN** 

| Info              | System                | SIP                                                                                  | Provisioning        | Regional            | Phone                  | User          | Attendant Console |
|-------------------|-----------------------|--------------------------------------------------------------------------------------|---------------------|---------------------|------------------------|---------------|-------------------|
| Ext 1             | Ext 2                 | Ext 3                                                                                | Ext 4               |                     |                        |               |                   |
|                   |                       |                                                                                      |                     |                     |                        |               |                   |
| General           |                       |                                                                                      |                     |                     |                        |               |                   |
|                   | Subscribe Expires:    | 1800                                                                                 |                     | Subs                | scribe Retry Interval: | 30            |                   |
|                   | Unit 1 Enable:        | yes 💌                                                                                |                     |                     | Subscribe Delay:       | 1             |                   |
|                   | Unit 2 Enable:        | yes 💌                                                                                |                     |                     | Server Type:           | Broadsoft 🛛 💌 |                   |
|                   | Test Mode Enable:     | no 💌                                                                                 |                     | Attendant Consi     | ole Call Pickup Code:  | *98           |                   |
|                   | BLF List URI:         | 1150210001_BLF                                                                       |                     |                     |                        |               |                   |
| Attendant Kev LED | Pattern               |                                                                                      |                     |                     |                        |               |                   |
|                   | Application LED:      |                                                                                      |                     | Serv S              | ubscribe Failed LED:   |               |                   |
| s                 | Serv Subscribing LED: |                                                                                      |                     | s                   | NRM Day Mode LED:      |               |                   |
| s                 | NRM Night Mode LED:   |                                                                                      |                     |                     | Parking Lot Idle LED:  |               |                   |
| F                 | Parking Lot Busy LED: |                                                                                      |                     |                     | BLF Idle LED:          |               |                   |
|                   | BLF Ringing LED:      |                                                                                      |                     |                     | BLF Busy LED:          |               |                   |
|                   | BLF Held LED:         |                                                                                      |                     |                     |                        |               |                   |
| Unit 1            |                       |                                                                                      |                     |                     |                        |               |                   |
|                   | Unit 1 Key 1:         | fnc=blf+sd+cp;nme=                                                                   | 202;sub=1150210001_ | BLF@hpbx.iplannetwo | orks.net;ext=11502100  | 02@hpbx.      |                   |
|                   | Unit 1 Key 2:         | fnc=blf+sd+cp;nme=203;sub=1150210001_BLF@hpbx.iplannetworks.net;ext=1150210003@hpbx. |                     |                     |                        |               |                   |
|                   | Unit 1 Key 3:         | fnc=blf+sd+cp;nme=204;sub=1150210001_BLF@hpbx.iplannetworks.net;ext=1150210004@hpbx. |                     |                     |                        |               |                   |

Para finalizar, hacé un click en el botón Submit All Changes para guardar los cambios.

## 3.3 ATTENDANT CONSOLE STATUS

Tras haber realizado los pasos anteriores, dirigite a la sección Attendant Console Status. Aquí podrás observar el estado de las unidades y de los Internos monitoreados.

| ılı.<br>cıs                                                                      | ili, <sup>Small E</sup><br>co SPA | Admin Login                  | basic   <b>advanced</b>           |                           |       |            |
|----------------------------------------------------------------------------------|-----------------------------------|------------------------------|-----------------------------------|---------------------------|-------|------------|
|                                                                                  | Voice                             | Call History                 | Personal Directory                | Attendant Console Status  |       |            |
|                                                                                  | Unit 1                            | Unit 2                       |                                   |                           |       |            |
| Unit E                                                                           | nable:                            | Yes                          | Unit Online:                      |                           | Yes   |            |
| Subso                                                                            | ribe Expires:                     | 1800                         | Subscribe Retry I                 | Subscribe Retry Interval: |       |            |
| HW Version:                                                                      |                                   | 1.0.6                        | SW Version:                       |                           | 2.0.2 |            |
| Key                                                                              | Name                              | Туре                         | Line Station                      |                           | 9     | Subscribed |
| 1 Interno 202 BLF, Speed Dial, Call Pickup 202 115                               |                                   | 202 1150210002@hpk           | 1150210002@hpbx.iplannetworks.net |                           | 'es   |            |
| 2 Interno 203 BLF, Speed Dial, Call Pickup 203 1150210003@hpbx.iplannetworks.net |                                   | x.iplannetworks.net          | ١                                 | /es                       |       |            |
| 3                                                                                | Interno 204                       | BLF. Speed Dial, Call Pickup | 204 1150210004@hpt                | x.iplannetworks.net       |       | 'es        |

Con esto habremos finalizado la configuración del Panel de Operadora en su totalidad.

Para más información sobre **Central Virtual IPLAN**, te recomendamos la lectura de los instructivos publicados en el **Centro de Ayuda de IPLAN** en <u>http://clientes.iplan.com.ar/centrodeayuda</u>.

Esperamos que el presente instructivo te haya sido de utilidad. Centro de Atención Técnica - IPLAN